# **Creating Users and Roles**

In SchoolAdmin Standard EVD you can create users with respect to their role. By creating users, the staff in your school can login to SchoolAdmin Standard EVD. They will be given login with respect to their role.

Only the ADMIN will have complete access over SchoolAdmin Standard EVD. Other users with other roles will have limited access of SchoolAdmin Standard EVD depending on the authority given to the user.

Logins with respect to the authority given to the users will be explained later.

Authority provided in SchoolAdmin Standard EVD are

- ADMIN
- TEACHER
- CASHIER
- READONLY
- SUPERUSER
- MANAGER

Click on Users as shown below,

|           | Options  |
|-----------|----------|
| 0         | Help     |
| X         | Settings |
| <b>23</b> | Users    |
| $\odot$   | Logout   |

You can see the User master as shown in the below window.

| SI.No. | User Name ÷ |       | Role Type \$ | Teacher Name ÷ | Action |
|--------|-------------|-------|--------------|----------------|--------|
|        |             | 🕑 Add |              | 22 22 22       |        |

Click on 🔁 Add button to add the user, on click you will see the below window.

| Add / Edit User      |                                                                 |
|----------------------|-----------------------------------------------------------------|
| User Details         |                                                                 |
| User Name*           |                                                                 |
| Password*            |                                                                 |
| Retype New Password* |                                                                 |
| Staff*               | Select 💌                                                        |
| Enabled              |                                                                 |
| Authority*           | Select                                                          |
| Add Cancel           | ADMIN<br>TEACHER<br>CASHIER<br>READONLY<br>SUPERUSER<br>MANAGER |

#### Steps to add user

- 1. Enter the user name.
- 2. Enter the password in such a fashion that it contains first letter Upper Case , one lower case letter, One Special Character, One Integer and it should be minimum of 6 character Length. Example Abc\*1d.
- 3. Selecting Enabled means you are activating the login for the respective user. If it is not selected, the user even though added they cannot login to SchoolAdmin Lite.
- 4. Select the authority depending on the user role in your school.
- 5. Finally click on add.

#### 🔒 Info

In case if you add wrong password pattern which is not as said above, you will get an error message. therefore you need to enter the password in the pattern as said above.

In case if you enter wrong password in Retype new password column, you will get an error message saying you have re-typed wrong password. Therefore you need to retype correct password again.

| Jser Name*           | avinash   |
|----------------------|-----------|
| Password*            | •••••     |
| Retype New Password* | •••••     |
| taff*                | Avinash 💌 |
| nabled               |           |
| uthority*            | CASHIER - |

You can even add the user without assigning the staff.

Example as shown in below window: Your school chairman may not considered as staff in that case you need not select the staff as staff is not mandatory.

| User Details User Name* Password* Retype New Password* Staff* Enabled Authority* SUPERUSER Add Cancel         | d / Edit User        |             |
|----------------------------------------------------------------------------------------------------|----------------------|-------------|
| User Name* Chairman Password* Retype New Password* Staff* C-Select- Cancel Cancel                             | User Details         |             |
| Password*       Retype New Password*       Staff*       Staff*       Enabled       Authority*       SUPERUSER | User Name*           | Chairman    |
| Retype New Password*         Staff*         Enabled         Authority*         SUPERUSER                      | Password*            | •••••       |
| Staff*Select-  Enabled Authority* SUPERUSER                                                                   | Retype New Password* | •••••       |
| Enabled  Authority*  SUPERUSER  Add Cancel                                                                    | Staff*               | Select 💌    |
| Authority* SUPERUSER -<br>Add Cancel                                                                          | Enabled              |             |
| Add Cancel                                                                                                    | Authority*           | SUPERUSER - |
|                                                                                                    | Add Cancel           |             |
|                                                                                                    |                      |             |
|                                                                                                    |                      |             |

You can see the user added as shown below.

|             | User Master                                                                         |                                                                                                    |                                                                                                    |  |
|-------------|-------------------------------------------------------------------------------------|----------------------------------------------------------------------------------------------------|----------------------------------------------------------------------------------------------------|--|
| User Name ÷ | Role Type ¢                                                                         | Teacher Name 🕈                                                                                                    | Action                                                                                                    |  |
| admin       | ROLE_ADMIN                                                                          | Ranganath                                                                                                    | X                                                                                                    |  |
| shreya      | ROLE_CASHIER                                                                        | Shreya                                                                                                    | X                                                                                                    |  |
| avinash     | ROLE_TEACHER                                                                        | Avinash                                                                                                    | X                                                                                                    |  |
| Ragini      | ROLE_MANAGER                                                                        | Ragini                                                                                                    | X                                                                                                    |  |
| Chairman    | ROLE_READONLY                                                                       |                                                                                                    | X                                                                                                    |  |
| Rajesh      | ROLE_SUPERUSER                                                                      |                                                                                                    | X                                                                                                    |  |
|             | Add                                                                                 | > >>                                                                                                    |                                                                                                    |  |
|             | User Name +<br>output<br>admin<br>shreya<br>avinash<br>Ragini<br>Chairman<br>Rajesh | User Name +       Role Type +         admin       ROLE_ADMIN         admin       ROLE_CASHIER         avinash       ROLE_TEACHER         Ragini       ROLE_MANAGER         Chairman       ROLE_SUPERUSER         Rajesh       «« « | User Name +       Role Type +       Teacher Name +         admin       ROLE_ADMIN       Ranganath         admin       ROLE_CASHIER       Shreya         avinash       ROLE_TEACHER       Avinash         Ragini       ROLE_MANAGER       Ragini         Chairman       ROLE_SUPERUSER       Image: Comparison of the second second secon |  |

Admin has the rights to change (edit) user details. An example of changing the role is shown below.

## Case 1 : To Change ADMIN's own password

- 1. Click on Edit icon
- 2. Select to Change User Password must be selected (enabled) only then admin can type the new password
- 3. Type the old password. If the password matches with the old password only then admin can enter the new password.
- 4. Retype new password.
- 5. Finally click on update. You will get the *Updated Successfully* message.

| admin       |
|-------------|
|             |
| •••••       |
| •••••       |
| •••••       |
| Ranganath 💌 |
|             |
| ADMIN -     |
|             |
|             |
|             |

### Case 2 : To change other user password

- 1. Click on Edit icon
- 2. Enable Select to Change User Password only then admin can type the new password.
- 3. Click on update button. You will get the Updated Successfully message.

| lear Nama*             | chrava    |
|------------------------|-----------|
| Select to Change Liser | Joineya   |
| assword                |           |
| New Password*          | •••••     |
| Retype New Password*   | •••••     |
| Staff*                 | Shreya 💌  |
| nabled                 |           |
| uthority*              | CASHIER - |

Case 3 : **To change other details of admin or other user :** Only Admin has the authority to change the details of the users added. Users other than admin can only change their password by logging into SchoolAdmin Lite with their user name and password. Admin can change any details of the user, can even disable the user login. In the below example you can see changing of user authority.

- 1. Click on Edit 🥖.
- 2. If admin do not wants to change password, uncheck Select to Change User Password.
- 3. Make the required changes. In below figure authority is changed from CASHIER to MANAGER.
- 4. Click on update button. You will get the *Updated Successfully* message.

| User Details                      |           |
|-----------------------------------|-----------|
| User Name*                        | shreya    |
| Select to Change User<br>Password |           |
| New Password*                     |           |
| Retype New Password*              |           |
| Staff*                            | Shreya 💌  |
| Enabled                           |           |
| Authority*                        | MANAGER - |
| Authority* Update Cancel          | MANAGER   |

The table with the changed authority, user with and without staff assigned is shown below.

|        |             | User Master    |                |        |  |
|--------|-------------|----------------|----------------|--------|--|
| SI.No. | User Name ¢ | Role Type ¢    | Teacher Name + | Action |  |
| 1      | admin       | ROLE_ADMIN     | Ranganath      | ×      |  |
| 2      | shreya      | ROLE_MANAGER   | Shreya         | X      |  |
| 3      | avinash     | ROLE_TEACHER   | Avinash        | X      |  |
| 4      | Ragini      | ROLE_MANAGER   | Ragini         | X      |  |
| 5      | Chairman    | ROLE_READONLY  |                | ×      |  |
| 6      | Rajesh      | ROLE_SUPERUSER |                | X      |  |

User Logins with Role

- <u>Teacher login</u>
- Cashier Login
- <u>Readonly Login</u>
- <u>Superuser Login</u>
- Manager Login

The page How to Edit or Delete a record does not exist.